## TOKAI STATION POINT アプリ登録ガイド

## ①アプリインストール

### ●店頭ポスター

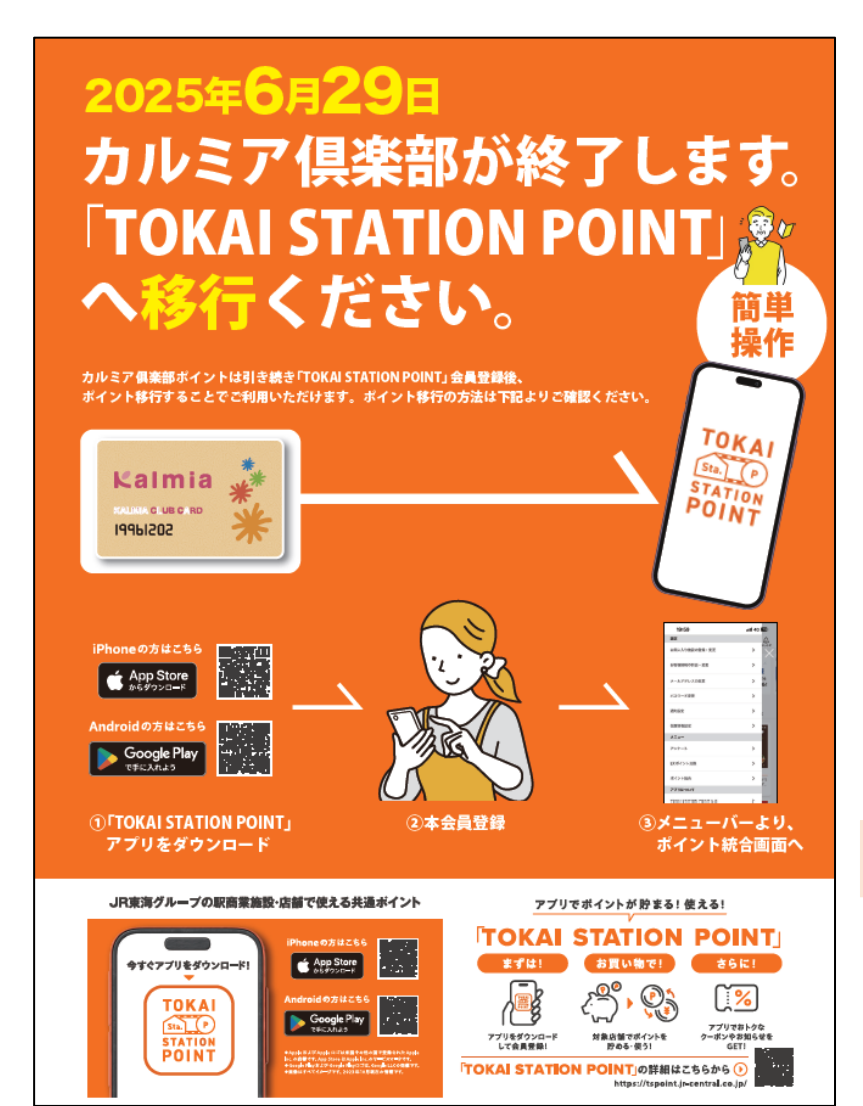

QRコードを読み込みます

### ●店頭用案内カード

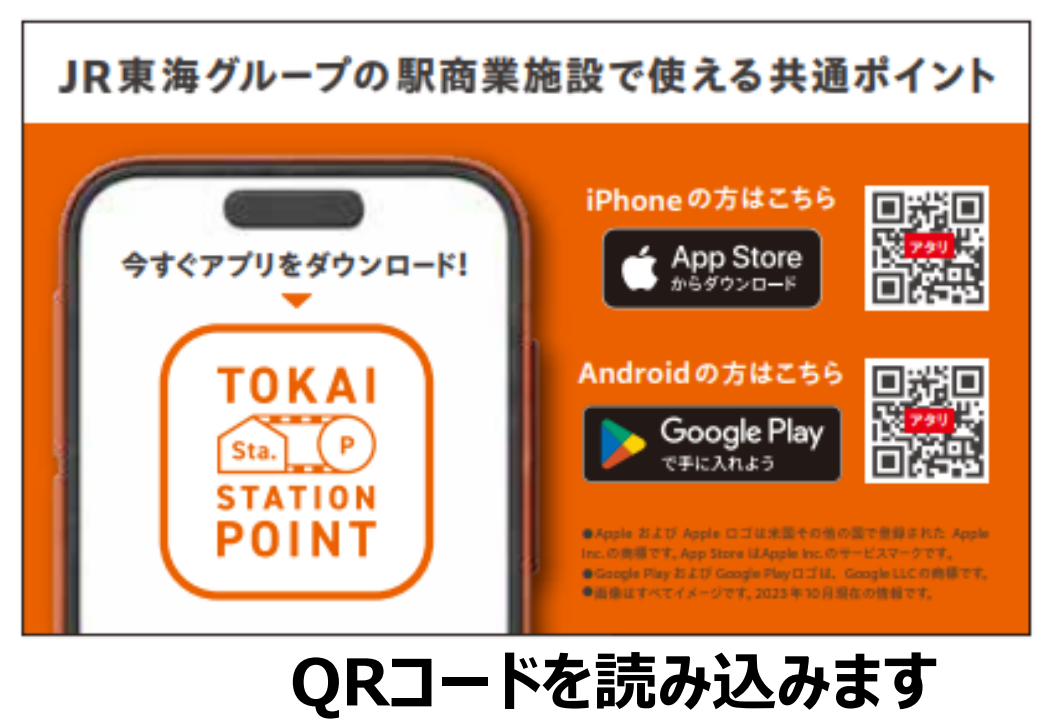

### **TOKAI STATION POINTサイト**

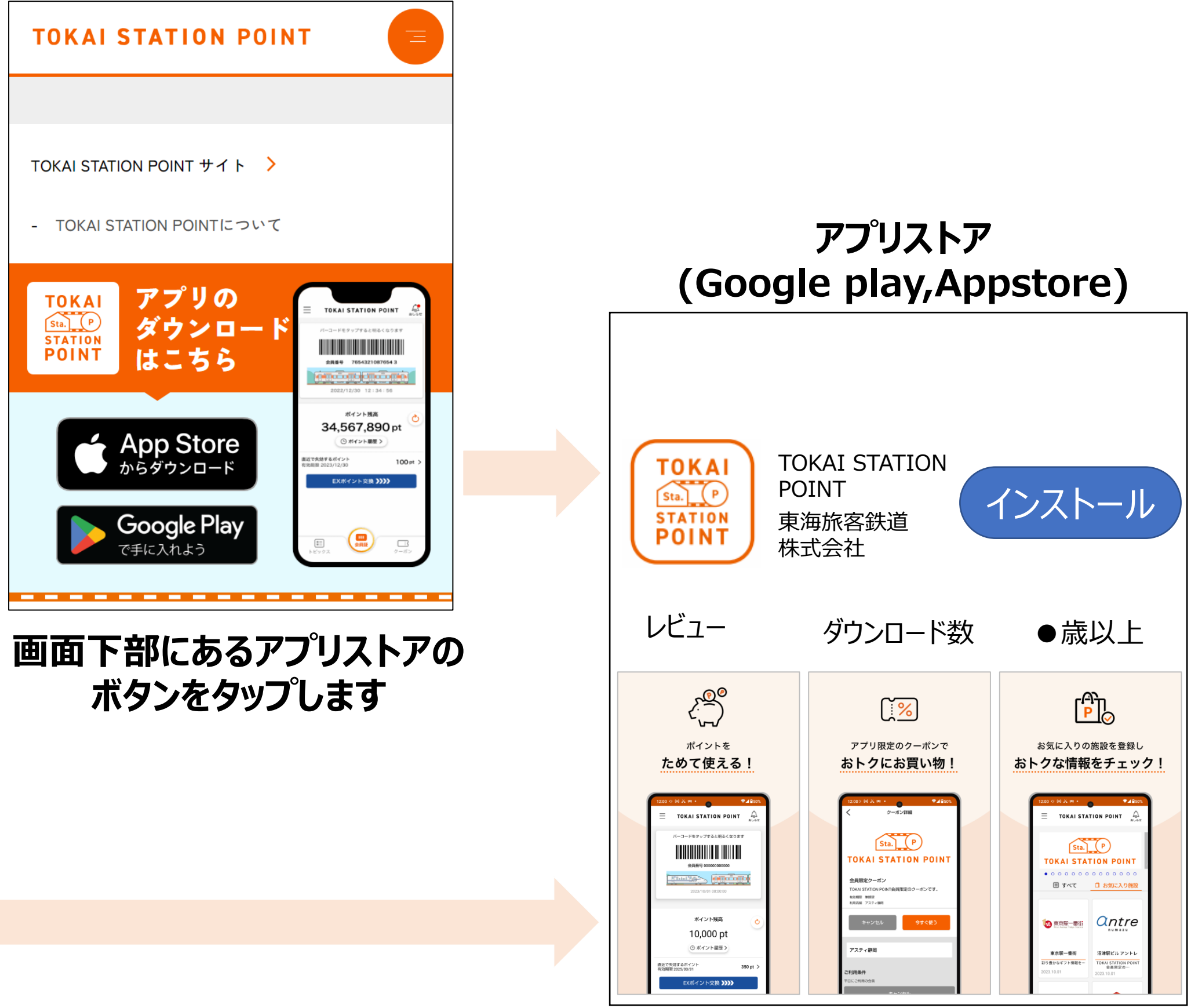

インストールボタンをタップします

## TOKAI STATION POINT アプリ登録ガイド

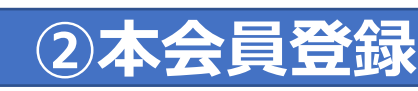

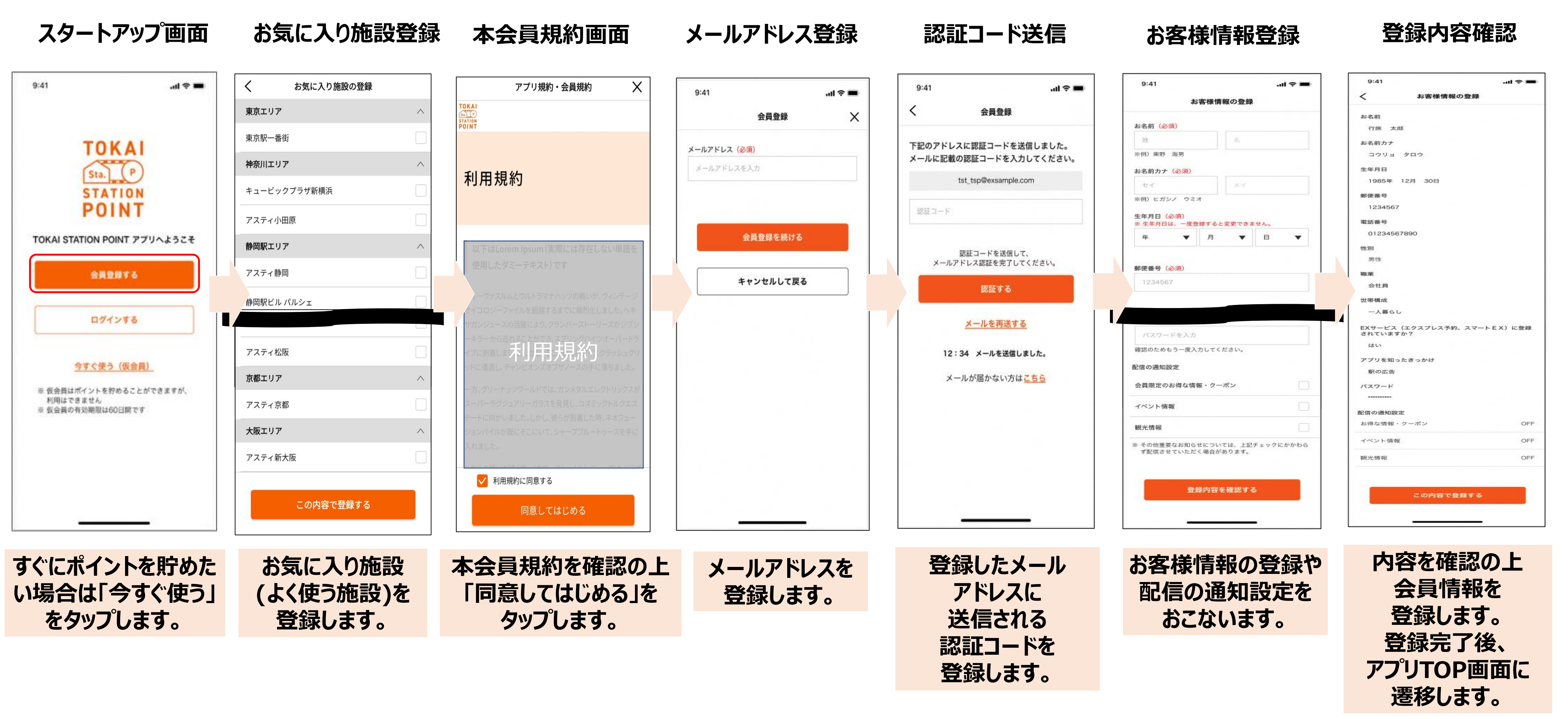

# TOKAI STATION POINT アプリ登録ガイド

## (カルミア倶楽部会員より移行の場合)③ポイント統合

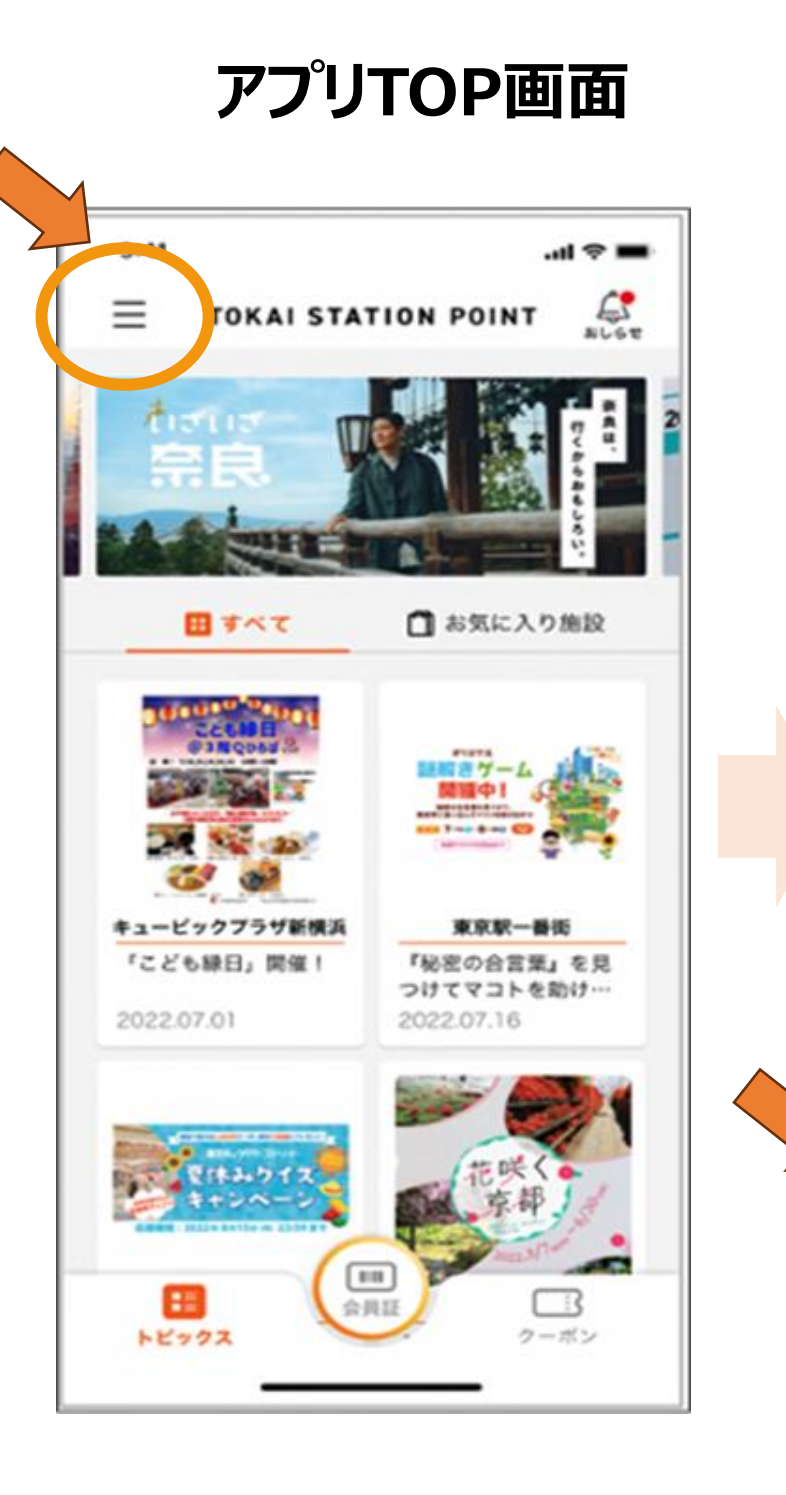

画面左上の三本線

メニューをタップします。

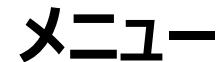

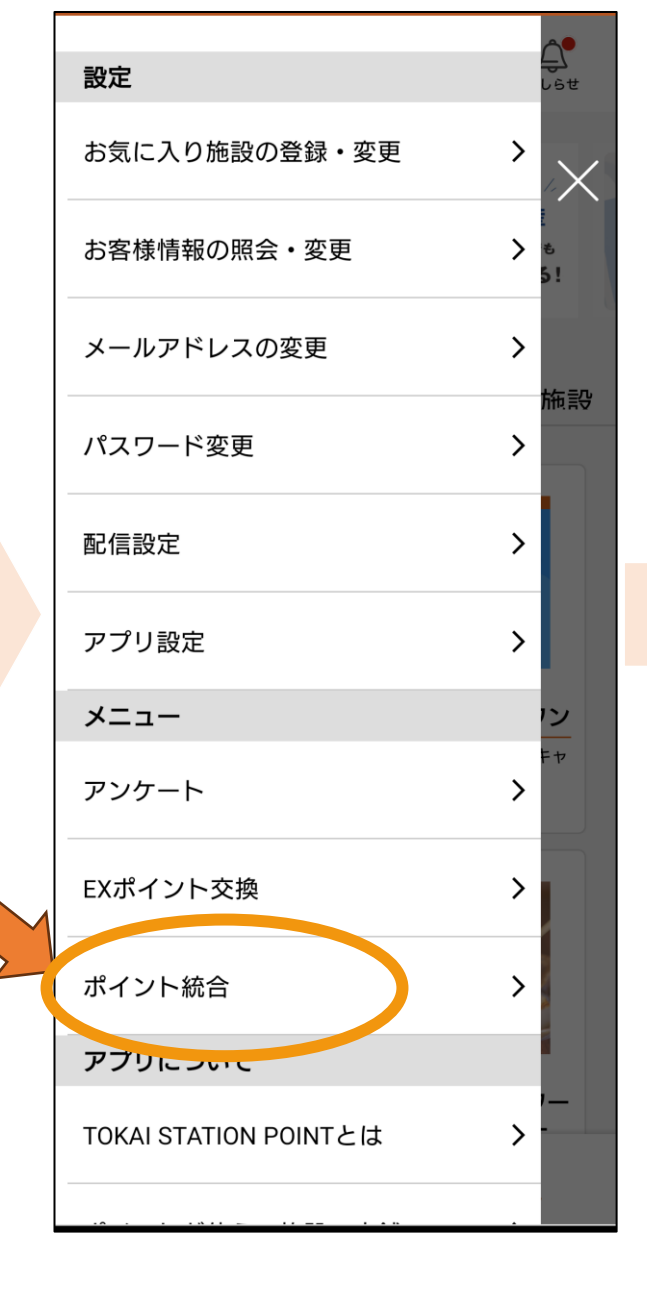

ポイント統合

メニューをタップします。

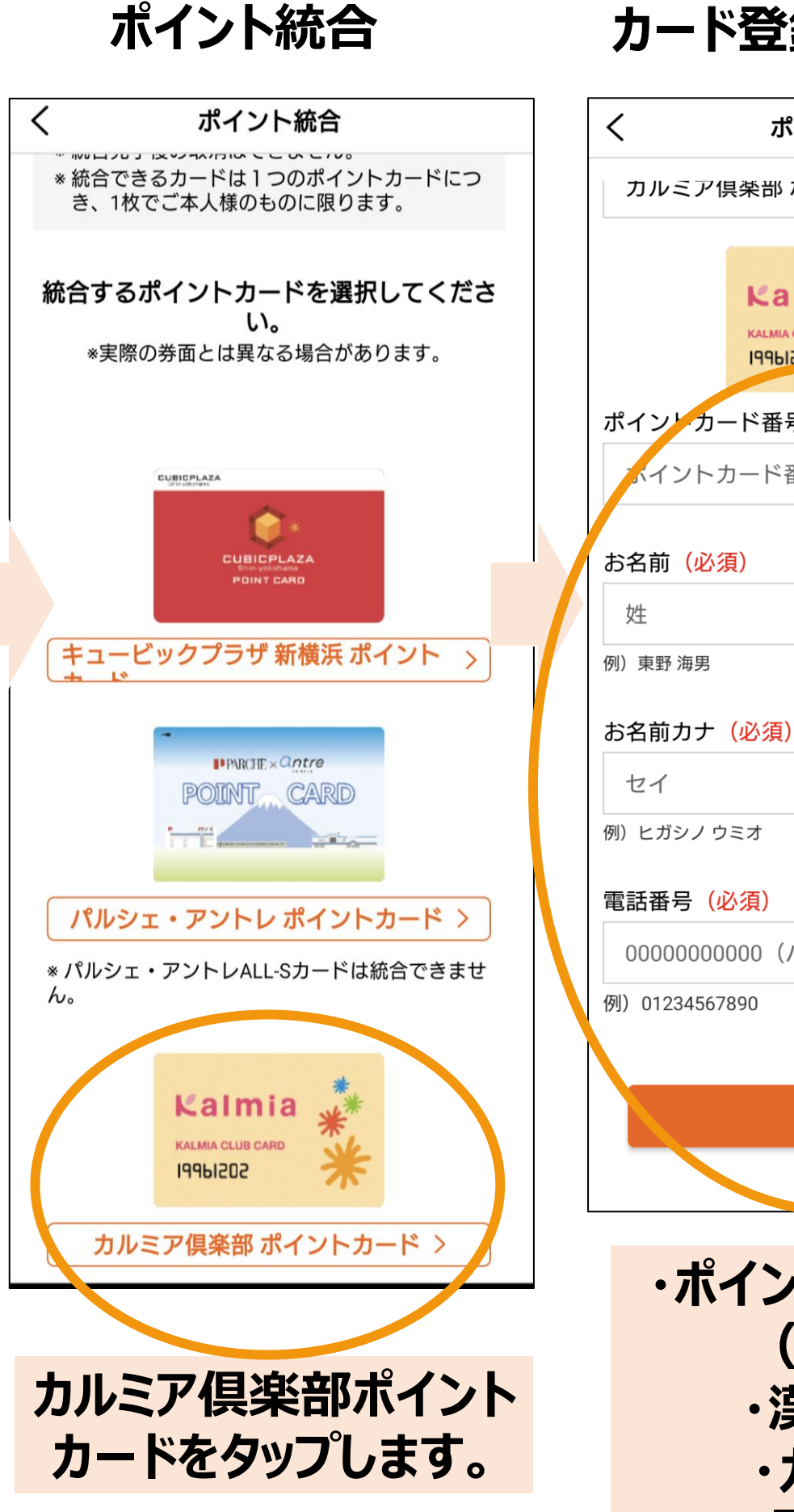

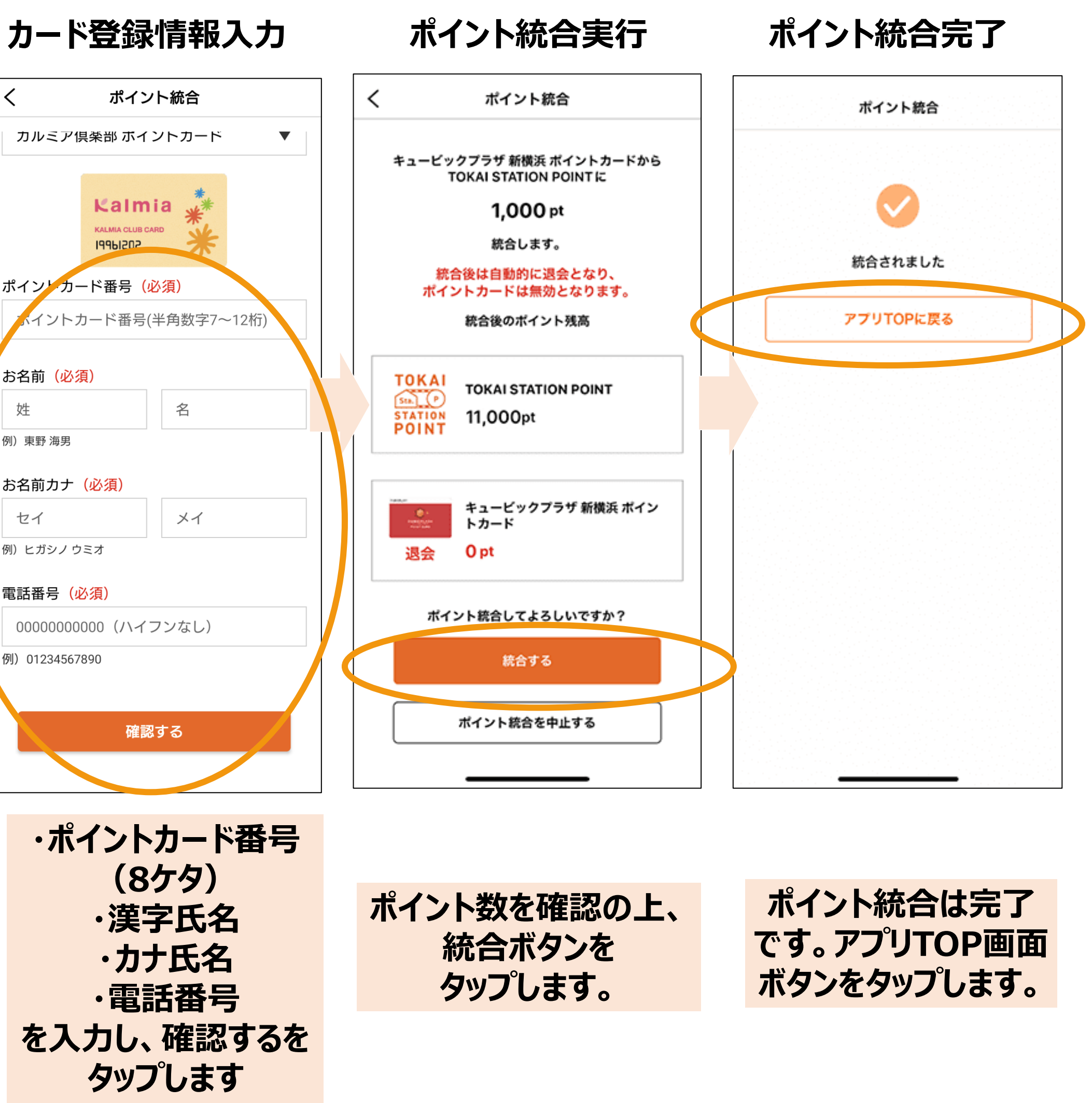